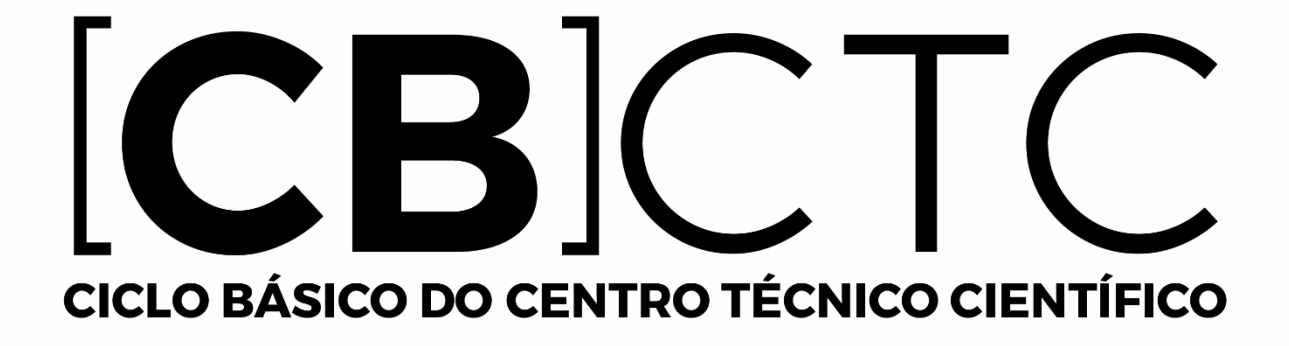

# Manual de instalação do Maple para Linux

#### Antes de começar tenha em mente que esse software só poderá ser ativado em um único computador, uma vez ativado <u>não</u> será possível a reativação em outro computador.

Esse tutorial de instalação do Maple é baseado no sistema operacional Linux Ubuntu 18.04.1.

Veja a lista de compatibilidade do Maple para os sistemas operacionais.

#### Para versões do Maple 18 e sucessoras, siga os procedimentos da página 3

Para versões do Maple 13 ao 17 siga os procedimentos abaixo:

Para determinar qual a sua plataforma do Linux, ou seja, se é 32 bits ou 64 bits faça o seguinte procedimento:

Abra um terminal e digite o comando: uname -m

Possíveis retornos para 32 bits:

- i386
- i486
- i586
- i686

Possíveis retornos para 64 bits:

• x86\_64

Poderá haver retornos para diferentes arquiteturas, tais como PowerPC, Alpha, SPARC.

Faça o download do instalador no website do Ciclo Básico.

**OBS**: Não existe Maple Classic nas versões 64bits, entretanto, para quem necessita utilizar esse modo de escrita, será explicado um método para sua utilização na <u>página 11</u>.

Recomendamos salvar o instalador do Maple no diretório padrão: /home/\$USER/Downloads, onde \$USER representa seu nome de usuário. Ex: Para usuário de nome marcos: /home/marcos/Downloads

Ao término do download abra o **Terminal** e digite o seguinte comando: sudo sh /home/nome.do.seu.usuário/Downloads/Maple.sua.versão.X.sua.plataforma.Installer.bin Ex:

sudo sh /home/marcos/Downloads/Maple17LinuxX32Installer.bin

ou

- sudo sh /home/marcos/Downloads/Maple17LinuxX64Installer.bin
- Terminado esses passos, siga os procedimentos da página 4.

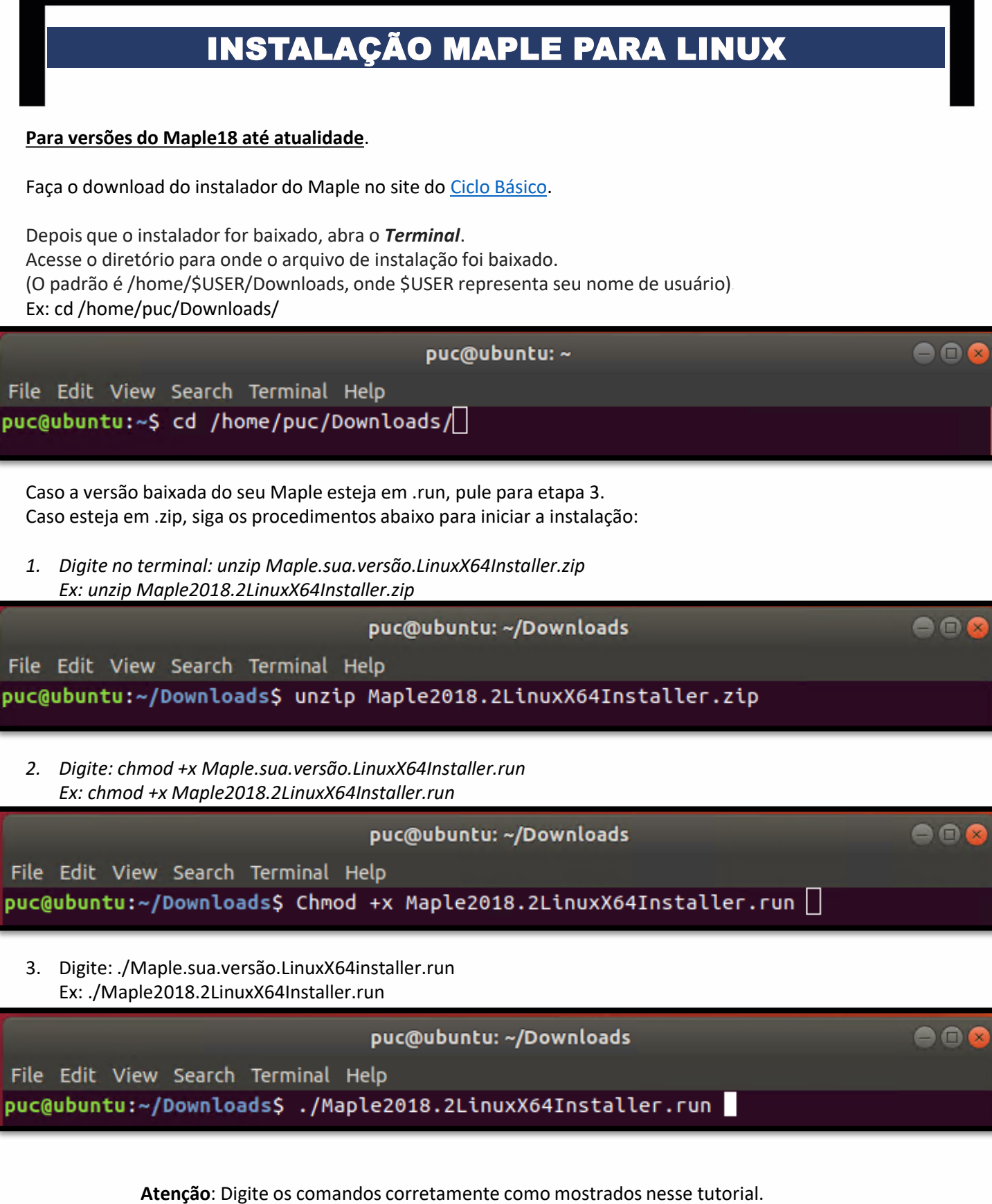

No Linux os comandos com letras maiúsculas são diferentes dos com a letra minúscula.

Para iniciar a instalação, clique em **Forward** na parte inferior da tela de boas-vindas da configuração.

![](_page_4_Picture_2.jpeg)

Na janela "License Agreement", selecione a opção Accept e depois clique em Forward.

| Maple 2018.2 Installation 🛛 🔵 😣                                                                                                    |  |  |  |  |  |  |  |
|----------------------------------------------------------------------------------------------------|--|--|--|--|--|--|--|
| License Agreement                                                                                                    |  |  |  |  |  |  |  |
| Please read the following License Agreement. You must accept the terms of this agreement before continuing with the installation.                                                                                                    |  |  |  |  |  |  |  |
| MAPLESOFT SOFTWARE LICENSE AGREEMENT<br>THE FOLLOWING TERMS AND CONDITIONS APPLY TO ALL SOFTWARE<br>PRODUCTS LICENSED BY MAPLESOFT, A DIVISION OF WATERLOO MAPLE<br>INC. (MAPLESOFT), TO YOU (YOU OR YOUR, WHEN USED IN REFERENCE TO<br>YOU) AS SET OUT IN THE ORDER CONFIRMATION ISSUED TO YOU BY<br>MAPLESOFT OR BY A MAPLESOFT AUTHORIZED RESELLER, BEING ONE OF<br>THE PARTNERS LISTED ON MAPLESOFT'S WEBSITE AT HTTP://<br>WWW.MAPLESOFT.COM/CONTACT. |  |  |  |  |  |  |  |
| Do you accept this license?<br>I do not accept the agreement<br>I do not accept the agreement                                                                                                    |  |  |  |  |  |  |  |
| InstallBuilder                                                                                                    |  |  |  |  |  |  |  |
| Back Forward Cancel                                                                                                    |  |  |  |  |  |  |  |

O diretório padrão é: /home/seu.nome.de.usuário/maple.sua.versão No caso desse tutorial, o usuário é puc e a versão é o Maple é 2018. Portanto o diretório padrão é: /home/puc/maple2018

| Maple 2018.2 Installation 🛛 🔵 🛞                                                                           |
|----------------------------------------------------------------------------------------------------|
| Choose Install Folder                                                                                     |
| Please specify the directory where Maple will be installed.<br>Choose Install Folder //home/puc/maple2018 |
| InstallBuilder<br>Back Forward Cancel                                                                     |

| Maple 2018.2 Installation 🛛 🔵 😣                                                                  |
|--------------------------------------------------------------------------------------------------|
| Install Desktop Shortcut                                                                         |
| Do you wish to have a shortcut installed on your desktop?<br><ul> <li>Yes</li> <li>No</li> </ul> |
| InstallBuilder<br>Back Forward Cancel                                                            |

| Maple 2018.2 Installation                                                                                                    | 8 |
|----------------------------------------------------------------------------------------------------|---|
|                                                                                                    |   |
| <ul> <li>Single User License         For stand-alone installations         Network License         For installations using a network license server     </li> </ul> |   |
| InstallBuilder<br>Back Forward Cancel                                                                                                    |   |

| Maple 2018.2 Installation 🛛 🔵 😣                                                       |
|---------------------------------------------------------------------------------------|
| Check for Updates                                                                     |
| Enable periodic checking for Maple 2018 updates after installation                    |
| Check for updates now                                                                 |
| Use proxy server when checking for updates                                            |
| More information about product updates is available at:<br>Downloads & Service Packs. |
| InstallBuilder<br>Back Forward Cancel                                                 |

| Maple 2018.2 Installation                                                                                                    | - 8 |
|----------------------------------------------------------------------------------------------------|-----|
| Pre-Installation Summary                                                                                                    |     |
| Please review the following before continuing:<br>Installation Folder: /home/puc/maple2018<br>Required Disk Space: 3060309 KB<br>Free Disk Space: 11097384 KB |     |
|                                                                                                    |     |
| InstallBuilder<br>Back Forward Cano                                                                                                    | :el |

![](_page_7_Picture_2.jpeg)

![](_page_8_Picture_1.jpeg)

Depois de concluído, um atalho do Maple deve ser instalado em sua área de trabalho.

Agora é o momento de ativar o Maple.

Marque a seleção "Activate Maple now" (É necessário possuir conexão com a internet) e clique em Finish.

Digite seu serial e clique em **Next**. Nota: O serial pode encontrado no <u>Site do Ciclo Básico</u>.

| Maplesoft                                                                                                    | Activation              |            |      |      |  |  |  |  |
|----------------------------------------------------------------------------------------------------|-------------------------|------------|------|------|--|--|--|--|
| Thank you for purchasing this product. To use this product, you must activate it by entering your purchase code below.                                                                                                    |                         |            |      |      |  |  |  |  |
| If you are activating behind a proxy server, please supply your proxy server information below. If your proxy server does not require a username/password combination, please leave these fields blank.                                                                                                    |                         |            |      |      |  |  |  |  |
| Purchase Code*                                                                                                    | DIGITE SEU SE           | ERIAL AQUI |      |      |  |  |  |  |
| Operating System                                                                                                    | Linux                   |            |      |      |  |  |  |  |
| Activating behind a proxy server?                                                                                                    | O Yes                   | • N        | D    |      |  |  |  |  |
| During activation, we will request contact information and collect basic system information<br>from your computer. It is important to provide valid contact information as this will be used to<br>contact you for customer service purposes such as product maintenance updates. Basic<br>system information is collected to also aid our customer service and product development.<br>This data is protected from unauthorized access and disclosure. By submitting this<br>information, you hereby consent to Maplesoft collecting the information for the<br>aforesaid purpose. |                         |            |      |      |  |  |  |  |
| For more information on activation, refer to the <u>http://www.maplesoft.com/support/Faqs/Activa</u>                                                                                                    | e FAQ page at:<br>tion. |            |      |      |  |  |  |  |
|                                                                                                    | Cancel                  | Clear      | Back | Next |  |  |  |  |

Preencha seus dados corretamente e clique em Next.

| Maplesoft Activation                                                                                                    |                        |          |    |  |  |  |  |  |  |
|----------------------------------------------------------------------------------------------------|------------------------|----------|----|--|--|--|--|--|--|
| Fields required for activation are marked in red*.                                                                                                    |                        |          |    |  |  |  |  |  |  |
|                                                                                                    |                        |          |    |  |  |  |  |  |  |
| Purchase Code*                                                                                                    | r                      |          | 1  |  |  |  |  |  |  |
| First Name*                                                                                                    | Digite seu nome        |          |    |  |  |  |  |  |  |
| Middle Initial                                                                                                    |                        |          |    |  |  |  |  |  |  |
| Last Name*                                                                                                    | Digite seu sobrer      | nome     |    |  |  |  |  |  |  |
| Email address*                                                                                                    | Digite seu e-mail      |          |    |  |  |  |  |  |  |
| Phone Number                                                                                                    |                        |          |    |  |  |  |  |  |  |
| Address 1                                                                                                    |                        |          |    |  |  |  |  |  |  |
| Address 2                                                                                                    |                        |          |    |  |  |  |  |  |  |
| City                                                                                                    |                        |          |    |  |  |  |  |  |  |
| Country*                                                                                                    | Brazil                 | -        |    |  |  |  |  |  |  |
| Postal Code                                                                                                    |                        |          | Í  |  |  |  |  |  |  |
| Institution*                                                                                                    | PUC-RIO                |          |    |  |  |  |  |  |  |
| Student Identification                                                                                                    |                        |          |    |  |  |  |  |  |  |
| Operating System                                                                                                    | Linux                  |          |    |  |  |  |  |  |  |
| Subscribe to Maplesoft's email lists to receive special offers,<br>product tips, news, free resources, and more! Maplesoft has<br>a double opt-in policy. You will be sent an email to confirm<br>your subscription settings.<br>The Maple Reporter (Academic Edition)<br>Upcoming Events and Seminars<br>Maplesoft Product Announcements<br>Cancel Clear Back Next |                        |          |    |  |  |  |  |  |  |
| Deverá ser exibida uma men                                                                                                    | sagem de sucesso.      | Clique O | К. |  |  |  |  |  |  |
| Maplesoft Activation                                                                                                    |                        | ×        |    |  |  |  |  |  |  |
| i Activation suc                                                                                                    | ccessful! Click 'OK' t | to exit. |    |  |  |  |  |  |  |

Para versões do Maple 17 e anteriores, 32bits, siga para página 18.

OK

Após a instalação do Maple (apenas para versões 64bits), vamos abri-lo e configurá-lo para que seja possível trabalhar com o estilo de escrita Classic.

Dê um clique duplo no atalho do Maple (Maple2018.desktop) em sua área de trabalho.

Depois clique em Trust and Launch (Confiar e Carregar).

![](_page_11_Picture_4.jpeg)

Ou digite no terminal:

/home/seu.nome.de.usuário/maple2018/bin/xmaple

Usuário utilizado nesse tutorial: /home/puc/maple2018/bin/xmaple

![](_page_11_Picture_8.jpeg)

Clique na guia Tools (Ferramentas) e depois em Options (Opções).

![](_page_12_Picture_2.jpeg)

#### Na guia <u>*Display*</u> (Exibir), no primeiro item <u>*Input display*</u> (Exibir Entrada), altere para <u>*Maple Notation*</u> (Notação Maple)

| Options                                                        | 8    |
|----------------------------------------------------------------|------|
| General Display Interface Export Precision Security Network    |      |
| Input display: 2-D Math Notation                               |      |
| Output display: Apple Notation                                 |      |
| Typesetting level: Extended                                    | •    |
| Ass <u>u</u> med variables: Trailing Tildes                    | -    |
| Plot anti-aliasing: Enabled                                    | -    |
| Eont anti-aliasing: Default                                    | -    |
| P <u>l</u> ot display: Inline                                  | •    |
| Default Point Probe mode: None                                 | •    |
| Show task variables on insert: Only On Naming Conflict         | -    |
| Tas <u>k</u> content to insert: Standard Content               | •    |
| Syntax check level: Display severe and serious errors (default | )    |
| Check syntax automatically                                     |      |
| Ena <u>b</u> le rollover highlighting in plots                 |      |
| ✓ Use hard <u>w</u> are acceleration for plots                 |      |
| Always insert new execution group after executing              |      |
| Show equation labels                                           |      |
| Enable self-documenting context-sensitive operations           |      |
| Expose commands inserted from Load/Unload Package men          | nus  |
|                                                                |      |
|                                                                |      |
|                                                                |      |
| Apply to Session Apply Globally Ca                             | ncel |

Clique na guia *Interface*, no quarto item *default format for new worksheets* (Formato padrão para novas folhas de trabalho), selecione a opção *worksheet* (Folha de Trabalho).

Para finalizar, clique no botão <u>Apply Globally</u> (Aplicar Globalmente) e reinicie o Maple.

| Options                                                     | 8 |
|-------------------------------------------------------------|---|
| General Display Interface Export Precision Security Network |   |
| Open <u>w</u> orksheets in: New Tab                         | - |
| Open <u>hyperlinks</u> in: Place of Current Worksheet       | - |
| Default zoom: 100%                                          | - |
| Default format for new worksheets: Document                 | - |
| Underscore Entry: Document<br>Worksheet                     |   |
| Open worksheet at startup: Default home page                | - |
| Remember plot attributes when re-executing 🗹                |   |
| Show: 🔲 Large toolbar icons                                 |   |
| ✓ <u>T</u> ooltips                                          |   |
| <mark>⊮</mark> <u>M</u> enu tips                            |   |
| ✓ Hyperlink target tooltips                                 |   |
| Automatic command completion                                |   |
| Mathematical Dictionary popups                              |   |
| ✓ Bracket matching                                          |   |
| Convert space to explicit multiplication operator           |   |
| Con <u>f</u> irmation Dialogs                               |   |
|                                                             |   |
|                                                             |   |
|                                                             |   |
|                                                             |   |
|                                                             |   |
| Apply to Session Apply Globally Cancel                      |   |

Agora, sempre que quiser escrever com o estilo do Maple Classic (escrita em vermelho, unidimensional), selecione *New Worksheet* na tela inicial do Maple 2018.

Se preferir escrever com o estilo do **Maple completo** (escrita em **preto**, bidimensional), selecione *New Document* na tela inicial do Maple.

![](_page_15_Picture_3.jpeg)

#### New Document (estilo do Maple completo)

|                                                                                                    |        |                | Un                            | titled (3)* -      | Maple 2  | :018                       |              |        |          |             | • • • |
|----------------------------------------------------------------------------------------------------|--------|----------------|-------------------------------|--------------------|----------|----------------------------|--------------|--------|----------|-------------|-------|
| <u>File Edit View Inse</u>                                                                                                    | rt Fo  | o <u>r</u> mat | T <u>a</u> ble <u>D</u> r     | awing <u>P</u> lot | Tools    | <u>W</u> indow <u>H</u>    | <u>H</u> elp |        |          |             |       |
| Search                                                                                                    |        | Alt+S          |                               |                    |          | ]¢ <b>‼!!</b>              | ① 渋          | C Ø    | <b>⊕</b> | ₹           | △ •   |
| Palettes Workbook                                                                                                    | c 1    | 🗋 Sta          | art.mw ×                      | 🗋 *Untitled        | (3) ×    |                            |              |        |          |             | _     |
| ▶ Favorites                                                                                                    |        | Text           | Math                          | Drawing            | Plot     | Animation                  | Hide         | e      |          |             |       |
| ▶ Expression                                                                                                    |        | C 2            | 2D Math                       | ▼ Luci             | da Brigł | nt 🔻 12                    | 2 -          | BIU    |          | T. R.       | ~     |
| ▶ Calculus                                                                                                    |        | rosta          | irt                           |                    |          |                            |              |        |          |             |       |
| Common Symbols                                                                                                    |        | Diait          | s := 15:                      |                    |          |                            |              |        |          |             |       |
| ▼ Variables                                                                                                    |        | ľ              |                               |                    |          | <i>Digits</i> ≔ 15         | 5            |        |          |             | (1)   |
| Varia  Value N Digits 15                                                                                                    |        | evalf          | $\left(\frac{17}{39}\right);$ |                    |          | -                          |              |        |          |             |       |
| Image: Image: Image |        |                |                               |                    | 0.43     | 589743589                  | 7436         |        |          |             | (2)   |
| 00 & T                                                                                                    |        | f:= >          | <i>x</i> →2· <i>x</i> ,       |                    |          | $f \coloneqq x \mapsto 2x$ | ,            |        |          |             | (3)   |
| Matrix                                                                                                    |        | f(3)           |                               |                    |          | /                          |              |        |          |             | (-)   |
| ▶ Units (SI)                                                                                                    |        | ( <i>U</i> ),  |                               |                    |          | 6                          |              |        |          |             | (4)   |
| ▶ Units (FPS)                                                                                                    | 1      | T              |                               |                    |          |                            |              |        |          |             |       |
| ▶ Layout                                                                                                    | 1    8 |                |                               |                    |          |                            |              |        |          |             |       |
| ▶ Greek                                                                                                    |        |                |                               |                    |          |                            |              |        |          |             |       |
| ▶ Components                                                                                                    |        |                |                               |                    |          |                            |              |        |          |             |       |
|                                                                                                    |        |                |                               |                    |          |                            |              |        |          |             | •     |
|                                                                                                    |        | •              |                               |                    |          |                            |              |        |          |             |       |
| • Ready 🗹 Editable                                                                                                    | Map    | le Defa        | ault Profile                  | e /maple20         | 18/bin.X | 86_64_LINUX                | (            | Memory | : 21.18M | Time: 0.79s | Zoom  |

## New Worksheet (estilo do Maple Classic)

| Untitled (2)* - Maple 2018                                                                                                    |      |  |  |  |  |
|----------------------------------------------------------------------------------------------------|------|--|--|--|--|
| <u>File Edit View Insert Format Table Drawing Plot Tools Window Help</u>                                                                                                    |      |  |  |  |  |
| □ □ □ □ □ □ □ □ ○ ○ ○ ○ ○ ○ ○ ○ ○ ○ ○ ○                                                                                                    | △ •  |  |  |  |  |
| Palettes Workbook Start.mw X Start.d (2) X                                                                                                    |      |  |  |  |  |
| Favorites                                                                                                    |      |  |  |  |  |
| Expression C Maple Input  Lucida Sans T  12  B / U = = = 1                                                                                                    | ~    |  |  |  |  |
|                                                                                                    |      |  |  |  |  |
| Common Symbols                                                                                                    |      |  |  |  |  |
| ▼Variables digits = 15                                                                                                    | (1)  |  |  |  |  |
| Varia ▲ Value         > eval f(17/39);           n digits         15                                                                                                    | (2)  |  |  |  |  |
| ★ f x -> 2*x                                                                                                    | (2)  |  |  |  |  |
| $ \begin{array}{c c} & & \\ \hline \end{array} \\ \hline \end{array} \\ \hline $ \\ \hline \end{array} \\ \hline \end{array} \\ \\ \hline \end{array} \\ \\ \hline \end{array} \\ \\ \hline \end{array} \\ \hline \end{array} \\ \hline \end{array} \\ \\ \hline \end{array} \\ \\ \hline \end{array} \\ \\ \hline \end{array} \\ \\ \end{array} \\ \hline \end{array} \\ \\ \end{array} \\ \\ \hline \end{array} \\ \\ \\ \end{array} \\ \\ \end{array} \\ \\ \end{array} \\ \\ \end{array}  \\ \hline \end{array} \\ \\ \\ \\ \end{array} \\ \\ \end{array}  \\ \hline  \\ \hline \end{array} \\ \\ \\ \\ \end{array} \\ \\ \end{array} \\ \\ \end{array}  \\ \\ \\ \end{array}  \\ \\ \\ \\ | (3)  |  |  |  |  |
| Matrix > f(3);                                                                                                    | (    |  |  |  |  |
| ► Units (SI)                                                                                                    | (4)  |  |  |  |  |
| ▶ Units (FPS)                                                                                                    |      |  |  |  |  |
| Layout                                                                                                    |      |  |  |  |  |
| ▶ Greek                                                                                                    |      |  |  |  |  |
| Components                                                                                                    |      |  |  |  |  |
|                                                                                                    | _    |  |  |  |  |
|                                                                                                    |      |  |  |  |  |
| ● Ready Editable Maple Default Profile //maple2018/bin.X86_64_LINUX Memory: 21.18M Time: 0.53                                                                                                    | Zoom |  |  |  |  |

#### Concluindo a instalação do Maple 17 e anteriores, 32bits.

Se desejar abrir o Maple Classic (apenas para Linux 32bits) digite o seguinte comando no terminal: /local\_onde\_foi\_instalado\_maple/Maple\_sua\_versão/bin/maple –cw ex:

/home/marcos/Maple13/bin/maple-cw

**OBS**: Caso seja exibido a mensagem de erro abaixo ao tentar abrir o Maple Classic (Apenas para Linux 32bits): Error of failed request: BadName (named color or font does not exist) Major opcode of failed request: 45 (X\_OpenFont) Serial number of failed request: 64

Execute os seguintes comandos para solucionar o problema:

- sudo apt-get install xfonts-100dpi xfonts-75dpi
- sudo reboot

Após reiniciar o computador o Maple Classic deverá funcionar normalmente.

Em caso de problemas, consulte o FAQ e veja se se já existe uma solução.

Caso contrário, acesse o <u>suporte técnico do Ciclo Básico</u>. Preencha seu dados corretamente e descreva objetivamente o seu problema.